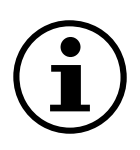

# Nawigacja po menu

Czujnik różnicy ciśnień z wyświetlaczem QBM78.2500/IV, QBM78.2525/IV, QBM78.5525/IV

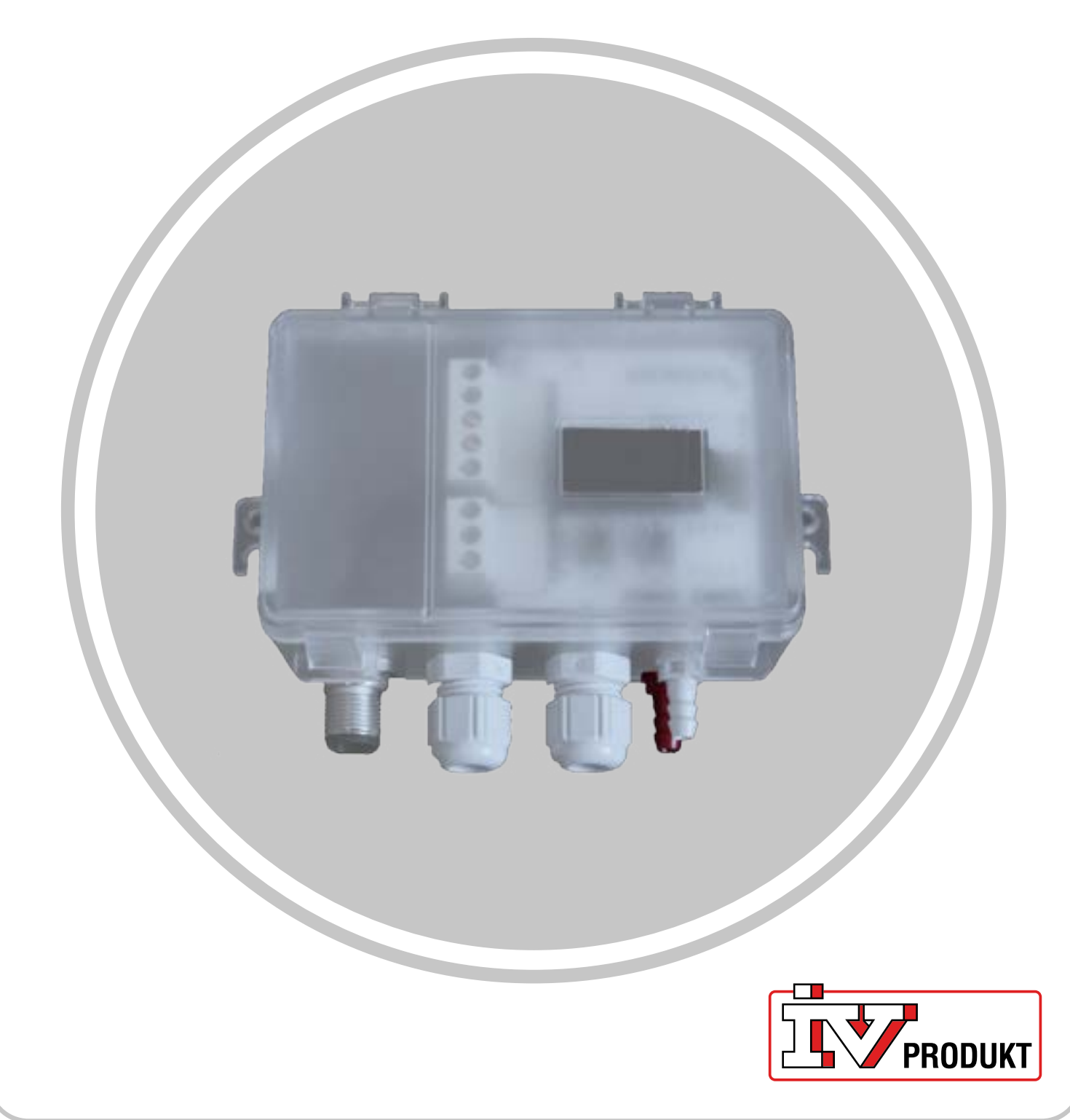

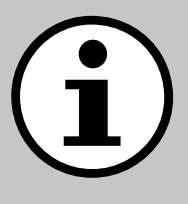

# Dokumentacja centrali

- 1. Zeskanuj kod QR lub wpisz docs.ivprodukt.com w przeglądarce.
- 2. Wpisz swój numer zamówienia.
- 3. Naciśnij ENTER lub kliknij przycisk wyszukiwania.
- 4. Wybierz swoje zamówienie.

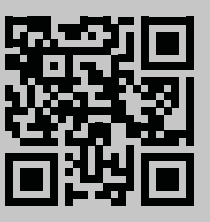

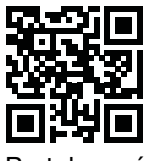

Portal zamówień IV Produkt

## Bezpieczeństwo

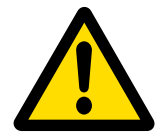

Procedury i informacje dotyczące bezpiecznego użytkowania można znaleźć w odpowiednich instrukcjach montażu, obsługi i konserwacji urządzenia oraz w dokumentacji producenta produktu.

Zastrzegamy sobie prawo do wprowadzania zmian w produkcie, o których nie wspomniano w niniejszej karcie produktu. W razie wątpliwości należy posługiwać się informacjami od producenta.

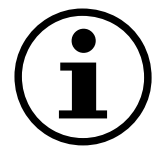

# Części zamienne

Listę części zamiennych można pobrać ze strony Portal zamówień IV Produkt. Zamawiaj części zamienne i akcesoria w firmie IV Produkt. Dane kontaktowe znajdują się na ostatniej stronie. Kontaktując się z nami, podaj numer zamówienia i oznaczenie centrali z tabliczki znamionowej znajdującej się na centrali.

# Informacje ogólne

Czujnik różnicy ciśnień jest stosowany w systemach wentylacyjnych i centralach wentylacyjnych do pomiaru i monitorowania przepływu powietrza i ciśnienia w kanałach powietrznych oraz przez filtry i wentylatory zarówno w przypadku powietrza doprowadzanego, jak i odprowadzanego. Służy do pomiaru różnicy ciśnień, nadciśnienia i podciśnienia powietrza i gazów innych niż agresywne.

Urządzenie posiada wyświetlacz do monitorowania i dwa przyciski do konfiguracji umieszczone pod pokrywą. Niniejszy dokument stanowi przewodnik po funkcjach przycisków, nawigacji po menu i szybkiej instalacji.

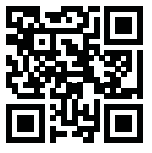

Portal zamówień IV Produkt

# Ekran główny

Ekran główny pokazuje wszystkie zmierzone wartości, obliczony przepływ i status I/O. Wartości mogą być wyświetlane w widoku standardowym lub podzielonym. Widok standardowy wyświetla każdą wartość naprzemiennie, a widok podzielony wyświetla wszystkie wartości jednocześnie w jednym oknie.

| Widok standardowy | Widok podzielony |  |
|-------------------|------------------|--|
| - <b>1</b>        | -1 -1            |  |
| P1 Pa             | 0.0 0            |  |

Wartości są wyświetlane na zielono, z wyjątkiem przypadków, gdy czujnik wykazuje błąd. W tych przypadkach wartości są zaznaczone na czerwono.

## Nawigacja

Urządzenie jest wyposażone w dwa przyciski. Korzystanie z funkcji dostępnych dzięki przyciskom odbywa się poprzez "naciśnięcie" lub "naciśnięcie i przytrzymanie".

## Funkcje przycisków

| Symbol                                | Opis                                                                                   | Funkcja                                                                            |
|---------------------------------------|----------------------------------------------------------------------------------------|------------------------------------------------------------------------------------|
|                                       | Lewy przycisk                                                                          | <ul><li>Przesuń w lewo</li><li>Zmniejsz wartość</li></ul>                          |
| لع<br>ا                               | Prawy przycisk                                                                         | <ul><li>Przesuń w prawo</li><li>Zwiększ wartość</li></ul>                          |
| ● 1 s                                 | Naciśnij i przytrzymaj pra-<br>wy przycisk przez sekundę.                              | <ul> <li>Przejdź o jeden poziom<br/>menu w dół</li> <li>Potwierdź wybór</li> </ul> |
| ● Ons<br>X                            | Naciśnij i przytrzymaj lewy<br>przycisk przez sekundę.                                 | Przejdź o jeden poziom menu<br>w górę                                              |
| • • • • • • • • • • • • • • • • • • • | Naciśnij i przytrzymaj oba<br>przyciski przez dwie se-<br>kundy.                       | Zmień skalę zmiany wartości<br>(1x, 5x, 10x) podczas<br>dostosowywania wartości.   |
| • • 5 s                               | Na ekranie głównym naciś-<br>nij i przytrzymaj prawy<br>przycisk przez pięć<br>sekund. | Autoadresowanie                                                                    |
| ● ● ● 2 s<br>× ←                      | Na ekranie głównym<br>naciśnij i przytrzymaj<br>oba przyciski przez dwie<br>sekundy.   | Szybka instalacja                                                                  |
| ● 30 s<br>X                           | Naciśnij i przytrzymaj lewy<br>przycisk przez co najmniej<br>30 sekund.                | Przywracanie ustawień fa-<br>brycznych.                                            |

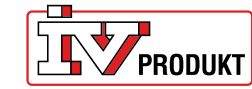

## Zmiana ustawień

Naciśnij i przytrzymaj prawy przycisk, aż ekran zmieni kolor (z białego na czarny). **Zmień wartość liczbową:** 

#### 1. Naciśnij i przytrzymaj oba przyciski przez trzy sekundy.

- Zmień wartość za pomoca lewego i prawego przycisku.
- 3. Naciśnij i przytrzymaj prawy przycisk przez sekundę, aby potwierdzić.

#### Zmień wartości wielokrotnego wyboru:

1. Użyj lewego i prawego przycisku, aby wyświetlić dostępne opcje w polu nawigacyjnym poniżej wartości.

2. Wybierz żądaną opcję.

3. Naciśnij i przytrzymaj prawy przycisk przez sekundę, aby potwierdzić wybór.

| Wybierz opcję menu | Zmień opcję<br>menu(numeryczna) | Zmień opcję<br>menu(wielokrotny wybór) |
|--------------------|---------------------------------|----------------------------------------|
| Unit               | 0.00 1x                         | Pa                                     |

### Przegląd menu

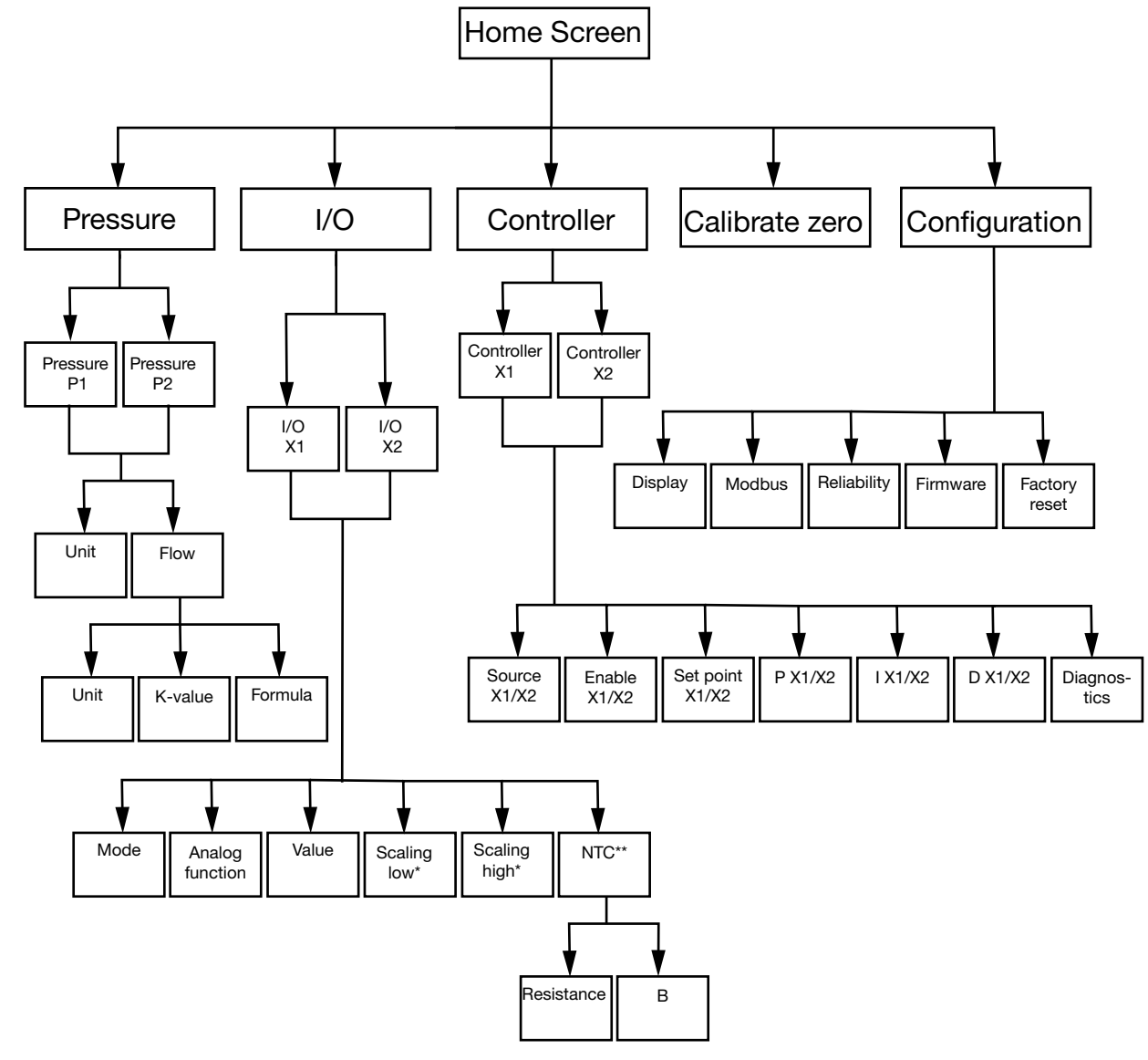

\* Dostępne tylko w trybie **Output** \*\*Dostępne tylko w trybie **Input** z **NTC** jako Analog function

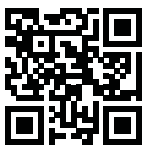

Portal zamówień IV Produkt

| Opcje menu          | Funkcja                                                                                                    |
|---------------------|----------------------------------------------------------------------------------------------------|
| 0                   | Skonfiguruj ustawienia ciśnienia i przepływu.                                                                                                    |
| Pressure            |                                                                                                    |
| <b>↓</b><br>I/O     | <ul> <li>Skonfiguruj funkcje dla I/O:</li> <li>Tryb: input lub output</li> <li>typy sygnału (LG-Ni1000, PT1000, NTC10K, input/output 0-10 V)</li> <li>skalowanie</li> </ul> |
| ∑<br>Controller     | <ul> <li>Skonfiguruj dwa wewnętrzne regulatory PID:</li> <li>Parametry PID</li> <li>źródło sygnału</li> <li>sygnał wyjściowy</li> </ul>                                     |
| ↓<br>Calibrate zero | Przeprowadź kalibrację punktu zero dla czujników ciśnienia.                                                                                                    |
| ß                   | Skonfiguruj wszystkie ogólne ustawienia urządzenia, takie jak język i opcje wyświetlania ekranu.                                                                            |
| Configuration       |                                                                                                    |

## Opcje menu

#### Pressure

1. Wybierz Pressure P1 lub Pressure P2

| 2. | Wybierz | Unit | lub | Flow. |
|----|---------|------|-----|-------|

| Opcje menu | Funkcja                                         |
|------------|-------------------------------------------------|
| Unit       | Wybierz jednostkę ciśnienia: Pa lub PSI.        |
|            |                                                 |
|            |                                                 |
| Przepływ   | Wybierz jednostki przepływu: I/s, m3/h lub m3/s |
| · -<       | Wybierz wartość K                               |
|            | Wybierz formułę                                 |
|            |                                                 |

I/O

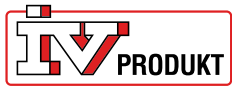

- 1. Wybierz I/O-X1 lub I/O-X2.
- 2. Wybierz tryb Input, Output, Auto lub OFF

#### Struktura menu dla trybu Output

| Opcje menu      | Funkcja                                              |
|-----------------|------------------------------------------------------|
| Analog function | Funkcje analogowe::                                  |
|                 | Press1/Press 2                                       |
|                 | Flow 1/Flow 2                                        |
| -               | Temp 1/Temp 2                                        |
|                 | <ul> <li>Jednostka sterująca (Controller)</li> </ul> |
|                 | Zewnętrzna (External)                                |
| Value           |                                                      |
|                 |                                                      |
|                 |                                                      |
|                 |                                                      |
| Scaling low     |                                                      |
|                 |                                                      |
| _               |                                                      |
| Scaling high    |                                                      |
|                 |                                                      |
|                 |                                                      |
| <u> </u>        |                                                      |

#### Struktura menu dla trybu Input

| Opcje menu      | Funkcja |
|-----------------|---------|
| Analog function |         |
| LG-NI1000       |         |
|                 |         |
| Value           |         |
| -               |         |
|                 |         |

#### Struktura menu dla trybu Input z NTC jako funkcją analogową

| Opcje menu      | Funkcja           |
|-----------------|-------------------|
| Analog function |                   |
| NTC             |                   |
| _               |                   |
| Value           |                   |
| -               |                   |
|                 |                   |
| NTC             | Opór (Resistance) |
|                 | Wartość B         |
|                 |                   |

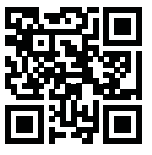

Portal zamówień IV Produkt

#### Controller

1. Wybierz Controller X1 lub Controller X2

| Opcje menu      | Funkcja                                                  |
|-----------------|----------------------------------------------------------|
| Source - X1/X2  | Wybierz Pressure 1, Pressure 2, Flow 1, Flow 2 lub Al X2 |
| Enable - X1/X2  | Wybierz ON/PFF                                           |
| Set point X1/X2 | Wybierz wartość zadaną (Set point)                       |
| P - X1/X2       |                                                          |
| I - X1/X2       |                                                          |
| D - X1/X2       |                                                          |
| Diagnostics     |                                                          |

#### Configuration

| Opcje menu   | Ustawienia                                                                                                    |  |
|--------------|----------------------------------------------------------------------------------------------------|--|
| Display<br>— | <ul> <li>Tryb wyświetlania (standard/split/controller)</li> <li>Jednostka (mV/V)</li> <li>Język</li> <li>Średnie ciśnienie (s)</li> </ul> |  |
|              | <ul> <li>Średnia temperatura (s)</li> <li>Aktywny wygaszacz ekranu (ON/OFF)</li> <li>Timer dla wygaszacza ekranu</li> </ul>               |  |
| Modbus<br>—  | <ul> <li>Adres</li> <li>Szybkość transmisji</li> <li>Parzystość (None/Even)</li> <li>Bity stop</li> </ul>                                 |  |
| Reliability  | <ul> <li>Ciśnienie (s)</li> <li>Temperatura (s)</li> </ul>                                                                                |  |

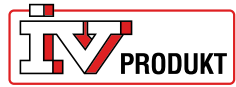

| Firmware      |                                                                                                |
|---------------|------------------------------------------------------------------------------------------------|
| Factory reset | Ustawienie fabryczne: 9600 8-N-1 (8 bitów danych, bez par-<br>zystości, 1 bit stopu), adres 40 |

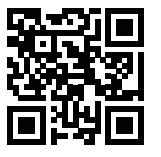

Portal zamówień IV Produkt

# Szybka instalacja czujnika różnicy ciśnień

## Szybka instalacja

| Przyciski           | Opis                                                                       |  |
|---------------------|----------------------------------------------------------------------------|--|
| ●                   | <ol> <li>Na ekranie głównym naciśnij i przytrzymaj oba przyciski</li></ol> |  |
| X ← O <sub>2s</sub> | przez dwie sekundy.                                                        |  |

#### Zmień adres

| Przyciski    | Opis                                                                                                    |  |  |
|--------------|----------------------------------------------------------------------------------------------------|--|--|
| ●<br>← ● 2 s | <ol> <li>Naciśnij i przytrzymaj prawy przycisk przez dwie sekundy.</li> <li>Zmień adres za pomocą lewego/prawego przycisku.<br/>Domyślnym adresem jest 40.</li> <li>Naciśnij i przytrzymaj prawy przycisk przez sekundę,<br/>aby potwierdzić.</li> </ol> |  |  |

## Kalibruj punkt zero

| i         | Przed wykonaniem tej czynności należy odłączyć węże. |                                                       |
|-----------|------------------------------------------------------|-------------------------------------------------------|
| Przyciski |                                                      |                                                       |
|           |                                                      | 1. Użvi prawego/lewego przycisku, aby przejść do menu |

|               | 1. | Calibrate zero.                                      |
|---------------|----|------------------------------------------------------|
| <u>الا</u> ال | 2. | Naciśnij i przytrzymaj prawy przycisk przez sekundę, |
|               |    | aby wykonac kalibrację.                              |

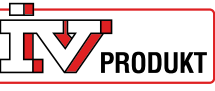

## Zapraszamy do kontaktu z nami

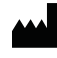

IV Produkt AB, Sjöuddevägen 7, S-350 43 VÄXJÖ +46 470 – 75 88 00 www.ivprodukt.se, www.ivprodukt.com www.ivprodukt.no, www.ivprodukt.dk, www.ivprodukt.de

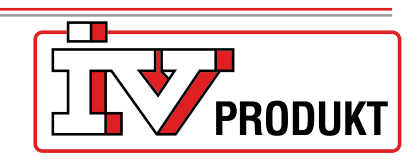

#### Wsparcie:

Sterowanie: Serwis: Części zamienne: DU/Dokumentacja: +46 470 – 75 89 00, styr@ivprodukt.se +46 470 – 75 89 99, service@ivprodukt.se +46 470 – 75 86 00, reservdelar@ivprodukt.se +46 470 – 75 88 00, du@ivprodukt.se

Ver 00\_pl\_2025-06-02